## Como configurar temporização da integração do maxPromotor com o ERP?

## Produto: maxPromotor

Alertas

Os dados do Portal maxPromotor serão substituídos pelos dados do ERP após a integração.

## 1.0 Configurando

1.0 Ao acessar a área administrativa do maxPromotor expanda o menu lateral esquerdo —, clique na opção Integração >> Integrar Dados.

| Chera: Mailyon Vision   | n<br>ic 2.32.07.009 |                          |                |                       |                     | Pesquisar funcionalidade | A | O <sub>0</sub> ° | # |
|-------------------------|---------------------|--------------------------|----------------|-----------------------|---------------------|--------------------------|---|------------------|---|
| Dashboard               |                     |                          |                |                       |                     |                          |   |                  |   |
| Aqões e Acompanhamentos | p Coaching Met      | 35                       |                |                       |                     |                          |   |                  |   |
| Cadastros               |                     |                          |                |                       |                     |                          |   |                  |   |
| Galeria de Fotos        |                     | Data Fim *<br>12/09/2022 |                | Regional<br>Selectore | v Seleci            | one                      | ~ |                  |   |
| Objetivos e Metas       | ~                   |                          |                |                       |                     |                          |   |                  |   |
| Pesquisas e Tarefas     |                     |                          | Popular        | Lincer                |                     |                          |   |                  |   |
| Jornada de Trabalho     |                     |                          |                |                       |                     |                          |   |                  |   |
| Rotas e Agendas         |                     |                          | Colaboradores: |                       | Midia Horas Trabalh | action:                  |   |                  |   |
| Exportações             |                     |                          | Sem Roteiro:   |                       | Média Deslocamenti  |                          |   |                  |   |
| Configurações           |                     |                          | FUIL DE NOIL   |                       |                     |                          |   |                  |   |
| Integração              |                     |                          |                |                       |                     |                          |   |                  |   |
| C Integrar Dados        |                     |                          |                |                       |                     |                          |   |                  |   |

1.2 Acessar a opção Temporização.

| wePROMOTOR - Painel de Integração |                               |                                                         |                                                                     |                                           |                               |  |
|-----------------------------------|-------------------------------|---------------------------------------------------------|---------------------------------------------------------------------|-------------------------------------------|-------------------------------|--|
| C Lembre-se! A executuma ordem!   | ção dos adapters pod          | em precisar obedece                                     |                                                                     | CEXIbir LOG de                            | erros na integração           |  |
| Legenda<br>Agenda o<br>serviço    | Para o Executa<br>serviço por | a Integradora de forma<br>completa,<br>im sem agendà-la | Executa a integradora de forma<br>parcial,<br>ponten sem agendal-la | Habilta a integradora, mas sem<br>agendar | × Desabilita a<br>integradora |  |
| Todos os adapters                 | nder                          |                                                         | Parar                                                               | Desabl                                    | Iter                          |  |
|                                   |                               |                                                         |                                                                     | ×                                         |                               |  |
| Usuário<br>Agentar                | Parar                         | integrar Tudo                                           | Integrar Parcial                                                    | Desabilitar<br>X                          | Situnção<br>Hebilitado        |  |
|                                   | _                             | _                                                       |                                                                     | _                                         |                               |  |

1.3 Adicionar a informação de tempo em minutos para determinar de quanto em quanto tempo a integração com o ERP será executada, todos os campos deverão ser preenchidos.

| xdPROMOTOR - Painel de Integração        |    | Painel de Integração Temporização |
|------------------------------------------|----|-----------------------------------|
| Configuração de temporização de serviços |    |                                   |
| Ponto de Venda                           | 15 |                                   |
| Unukrio                                  | 16 |                                   |
| Ponto de Venda X Usuário                 | 15 |                                   |
| Empress                                  | 16 |                                   |
| Empresa X Usuário                        | 15 |                                   |
| Item Availado                            | 16 |                                   |
| Mix de Clientes                          | 15 |                                   |
| Rota                                     | 16 |                                   |
| Pedido                                   | 15 |                                   |
| Ramo de Atividade                        | 16 |                                   |
| Rede                                     | 15 |                                   |
| Regilio                                  | 16 |                                   |

## Artigos Relacionados

- Layout de integração
- Como cadastrar ação de ruptura e integração com maxPedido no maxPromotor
- Check-out automático maxPromotor
- Como consultar o Relatório de Auditoria no maxPromotor
- Processo de integração do MaxPromotor

Voltar

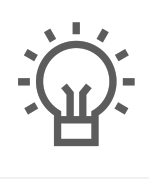

Não encontrou a solução que procurava?

ugira um artigo

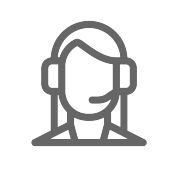

Ainda com dúvida?

Abra um ticket